#### LLS COVID-19 Patient Finanical Aid Program

### **Patient Portal Application**

# Step 1: Select Create Application

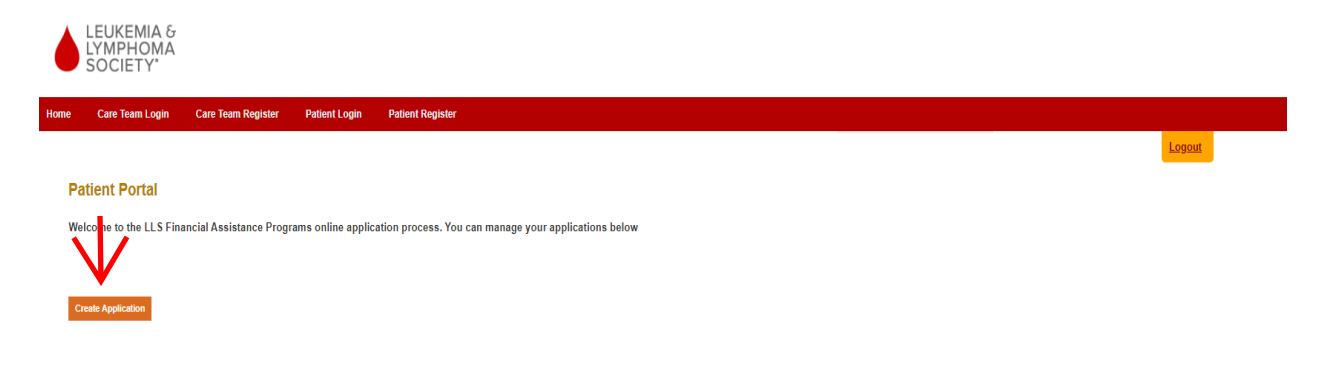

#### Step 2: Select the LLS COVID-19 Patient Financial Aid Program

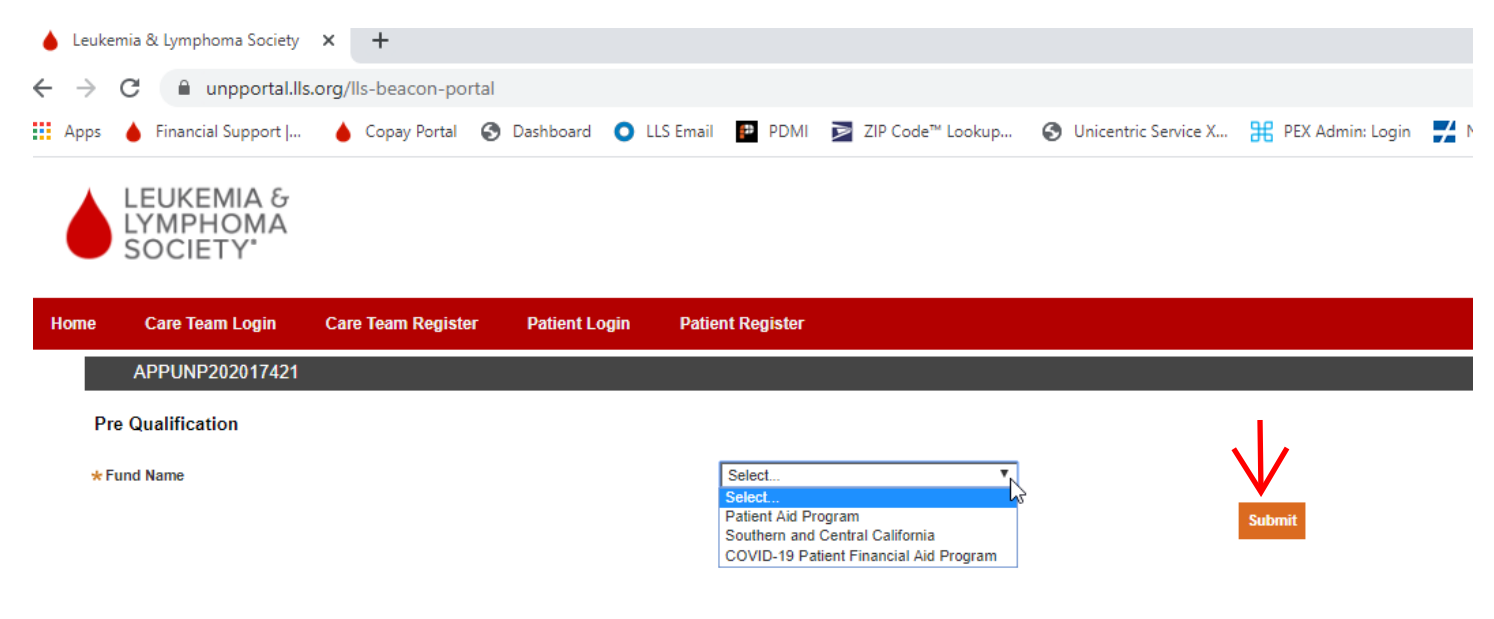

**Step 3:** Answer all questions on the Pre-Qualification screen, then select submit.

|     | LEUKEMIA &<br>LYMPHOMA<br>SOCIETY                                 |                                 |               |                                          |  |
|-----|-------------------------------------------------------------------|---------------------------------|---------------|------------------------------------------|--|
| ome | Care Team Login                                                   | Care Team Register              | Patient Login | Patient Register                         |  |
|     | APPUNP202017421                                                   |                                 |               |                                          |  |
| P   | Pre Qualification                                                 |                                 |               |                                          |  |
| *   | Fund Name                                                         |                                 |               | COVID-19 Patient Financial Aid Program 🔻 |  |
|     |                                                                   |                                 |               |                                          |  |
|     |                                                                   |                                 |               |                                          |  |
|     | Primary Disease Category                                          |                                 |               | Myeloma 🔻                                |  |
|     | Primary Disease Type                                              |                                 |               | Multiple Myeloma                         |  |
| *   | Date of Diagnosis                                                 |                                 |               | 1/25/2016                                |  |
|     |                                                                   |                                 |               |                                          |  |
| *   | Does the patient reside in the                                    | e U.S. or a U.S. territory?     |               | Yes No                                   |  |
| *   | Is the patient currently in trea<br>begin treatment or in followu | atment, scheduled to<br>p care? |               | ● Yes ○ No                               |  |
| *   | Patient Zip Code                                                  |                                 |               | 23666                                    |  |
| -   |                                                                   |                                 |               | Submit                                   |  |

## Step 4: Patient Information – Complete all required fields (indicated with an asterisk\*)

| e Care Team Login                                                                                                    | Care Team Register                                                       | Patient Login Patient Regis                                                | ter                                |                                            |
|----------------------------------------------------------------------------------------------------|--------------------------------------------------------------------------|----------------------------------------------------------------------------|------------------------------------|--------------------------------------------|
| 1. Patient Information<br>2. Authorized Contact<br>3. Physician Information<br>4. Patient Attestations<br>5. Agreement | STENT: PAYENT INFO<br>Please from plete th<br>GENERAL<br>GENERAL INFORMA | ORMATION<br>he General and Additional secti<br>CONTACT ADDITIONAL<br>ATTON | ons, then click on the No          | ext button.                                |
|                                                                                                    | * First Name                                                             | IT                                                                         | Middle Name                        |                                            |
|                                                                                                    | * Last Name                                                              | PATIENT                                                                    | Name Suffix                        | Select V                                   |
|                                                                                                    | <ul> <li>Date Of Birth</li> <li>Hispapie/Latin</li> </ul>                | 2/2/1902 2                                                                 | * Gender                           | Female                                     |
|                                                                                                    | * Veteran                                                                | No V                                                                       | <ul> <li>Marital Status</li> </ul> | Separated V                                |
|                                                                                                    | * SSN                                                                    | 011-11-1111                                                                |                                    |                                            |
|                                                                                                    | * Race                                                                   | American Indian / Native Alaska                                            | in Asian                           | Black / African American                   |
|                                                                                                    |                                                                          | Native Hawaiian / Pacific Island                                           | er 🗌 White                         | <ul> <li>Prefer not to disclose</li> </ul> |
|                                                                                                    |                                                                          | Other                                                                      |                                    |                                            |
|                                                                                                    |                                                                          |                                                                            |                                    |                                            |
|                                                                                                    |                                                                          |                                                                            |                                    |                                            |
|                                                                                                    |                                                                          |                                                                            |                                    |                                            |

Discontinue Application Save Progress

Next >>

**Step 5:** Patient Information Cont. – Select Contact, then Verify information

|                                                                                                    | Patient Login                                                                                                    | Patient Register                        |                                                          |              |      |
|----------------------------------------------------------------------------------------------------|----------------------------------------------------------------------------------------------------|-----------------------------------------|----------------------------------------------------------|--------------|------|
| STEP 1: PATIENT IN<br>Please complete                                                                  | FORMATION<br>the General and A                                                                                                    | dditional sections, then cl             | ck on the Next button                                    | •            |      |
| GENERAL<br>MAILING ADDRES                                                                              | CONTACT ×                                                                                                    | ADDITIONAL                              |                                                          |              | <br> |
| + Add Item 📋                                                                                           | Delete                                                                                                    |                                         |                                                          |              |      |
| * AddressType                                                                                          | Home <b>v</b>                                                                                                    |                                         |                                                          |              |      |
| * Address Line                                                                                         | 1 421 Butler Farm F                                                                                                    | ₹d                                      | Address Line 2                                           |              |      |
| ★ City                                                                                                 | Hampton                                                                                                    | * State VA -                            | Virginia                                                 | ¥            |      |
| * Zip Code                                                                                             | 23666                                                                                                    | Country US                              |                                                          |              |      |
|                                                                                                    |                                                                                                    |                                         |                                                          |              |      |
| * Is the patient at<br>PHONE NUMBER                                                                    | ole to receive mail rela                                                                                                    | ated to this application at thei        | permanent residence ?                                    | Yes V        | <br> |
| ★ Is the patient at<br>PHONE NUMBER<br>+ Add Item mm                                                   | ole to receive mail relation                                                                                                    | ated to this application at thei        | permanent residence ?                                    | Yes T        |      |
| * Is the patient at<br>PHONE NUMBER<br>+ Add Item  Phone Type                                          | ble to receive mail relation of the second second sec | ated to this application at thei<br>Fax | permanent residence ?<br>Contact Sequence                | Yes <b>v</b> |      |
| <ul> <li>Is the patient at PHONE NUMBER</li> <li>Add Item The Phone Type</li> <li>Home Type</li> </ul> | Delete Phone Number 757-952-2547                                                                                                    | ated to this application at thei<br>Fax | permanent residence ?<br>Contact Sequence<br>* Primary • | Yes V        |      |

**Step 6:** Patient Information Cont. – Select Additional Tab, complete required question (How were you referred...), then select "next"

| are | Team Register                         | Patient Login                    | Patient Regist            | er                        |            |              |                         |   |
|-----|---------------------------------------|----------------------------------|---------------------------|---------------------------|------------|--------------|-------------------------|---|
|     | STEP 1: PATIENT IN<br>Please complete | FORMATION                        | Additional sectio         | ons, then click on the Ne | xt button. |              |                         |   |
|     | GENERAL<br>+ How were you<br>Program? | CONTACT<br>referred to the LLS F | ADDITIONAL<br>Patient Aid | LLS Program/Event         | T          | ★ Created by | Intake (Patient Portal) | V |
|     |                                       |                                  |                           |                           |            |              |                         |   |
|     |                                       |                                  |                           |                           |            |              |                         |   |
|     |                                       |                                  |                           |                           |            |              |                         |   |
|     |                                       |                                  |                           |                           |            |              |                         |   |
|     |                                       |                                  |                           |                           |            |              |                         |   |
|     |                                       |                                  |                           |                           |            |              |                         |   |

Discontinue Application Save Progress

Next >>

**Step 7:** Authorized Contacts – Select response, if Yes complete required fields indicated with an asterisk\*, once complete select "Next"

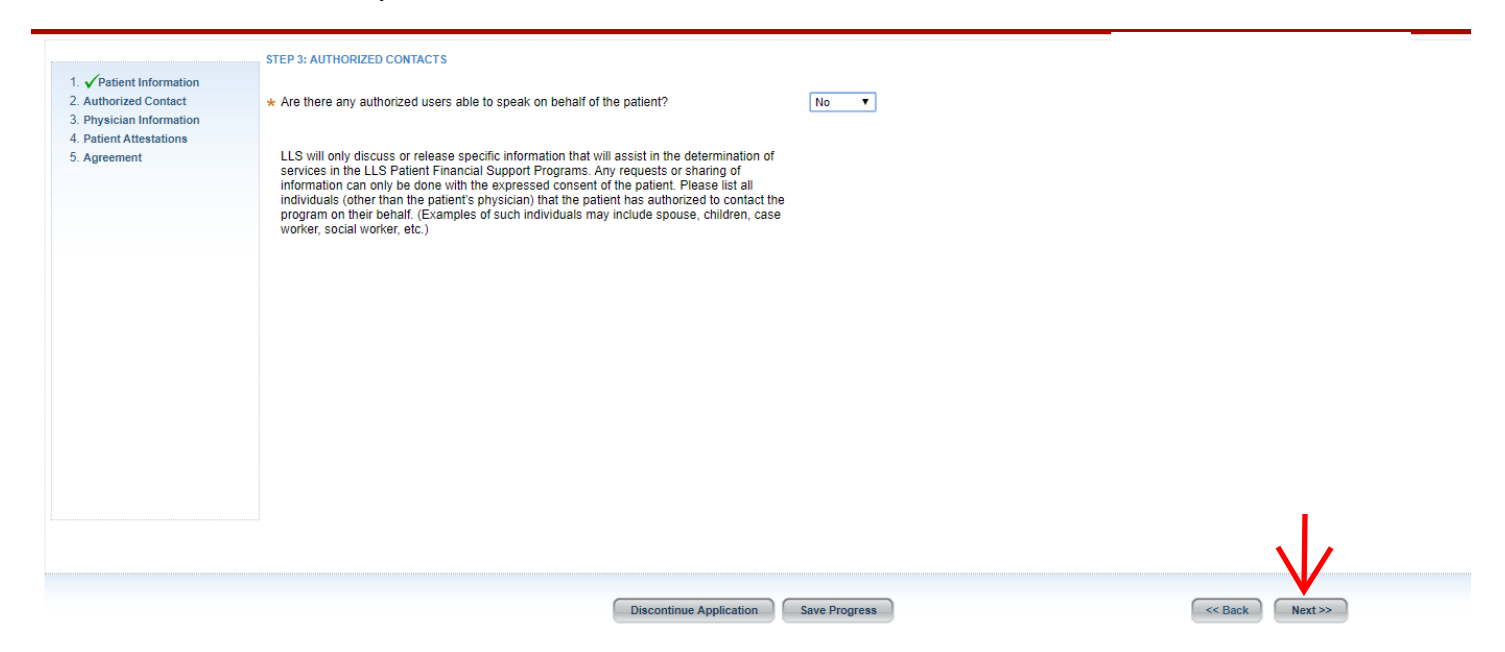

**Step 8:** Physician Information – Search for your treating Physician by entering their FIRST and LAST name. You do NOT need to fill out any other fields including the NPI number.

| LEUKEMIA &<br>LYMPHOMA<br>SOCIETY*                                                                                                    |                                                                                                    |                                               |                               |              |                 |                |            |  |
|----------------------------------------------------------------------------------------------------|----------------------------------------------------------------------------------------------------|-----------------------------------------------|-------------------------------|--------------|-----------------|----------------|------------|--|
| Care Team Login                                                                                                    | Care Team Register Pat                                                                                                    | tient Login Patient Regist                    | er                            |              |                 |                |            |  |
| <ol> <li>✓Patient Information</li> <li>✓Authorized Contact</li> <li>Physician Information</li> <li>Patient Attestations</li> <li>Agreement</li> </ol> | STEP 5: PHYSICIAN INFO<br>SELECTED TREATING PI<br>First Name •<br>PHYSICIAN SEARCH<br>First Name<br>Last Name<br>Facility / Practice Name<br>City<br>State<br>Zip Code<br>Telephone<br>Fax<br>NPI<br>Search OR Cree | RMATION ()<br>HYSICIANS Last Name  Facility/P | ractice Name Physical Address | City •       | State ▼ Zip ▼ 1 | elephone 🔻 Fax | 4 <b>•</b> |  |
|                                                                                                    |                                                                                                    |                                               | Discontinue Application       | Sava Program |                 |                |            |  |

**Step 9:** Physician Information cont. - Type in FIRST and LAST name, then hit "Search" you will see results below if the provider currently exists in our system. You do NOT need to fill out any other fields including the NPI number.

If you see your provider select "Add" next to your providers first name.

If you do not see your provider in the list skip to Step 11.

| LYMPHOMA<br>SOCIETY                                                                                                    |                                                                                                    |                                                                                             |                                                         |                   |                                                   |                                                     |                     |                       |
|----------------------------------------------------------------------------------------------------|----------------------------------------------------------------------------------------------------|---------------------------------------------------------------------------------------------|---------------------------------------------------------|-------------------|---------------------------------------------------|-----------------------------------------------------|---------------------|-----------------------|
| e Care Team Login (                                                                                                    | Care Team Register Patien                                                                                                    | t Login Patient Register                                                                    |                                                         |                   |                                                   |                                                     |                     |                       |
| <ol> <li>Patient Information</li> <li>Authorized Contact</li> <li>Physician Information</li> <li>Patient Attestations</li> <li>Agreement</li> </ol> | STEP 5: PHYSICIAN INFORM<br>SELECTED TREATING PHYSICIAN SEARCH<br>First Name<br>Last Name<br>Last Name<br>Facility / Practice Name<br>City<br>State<br>Zip Code<br>Tellphone<br>a<br>No R Create | ATION ()<br>SICIANS<br>ast Name    Facility/Practice N John Smith Select New Provider Clear | ame Physical Address  City                              | ✓ State ✓ Ziμ     | o                                                 | ▼ Fax                                               | •                   |                       |
|                                                                                                    | SEARCH RESULTS                                                                                                    |                                                                                             |                                                         |                   |                                                   |                                                     |                     |                       |
|                                                                                                    | First Name                                                                                                    | Last Name      Facility/Pr     WashburnSmith                                                | ractice Name   Physical Address 5050 NE Hovt St Ste 256 | City     Portland | <ul> <li>State - Zip</li> <li>OR 97213</li> </ul> | <ul> <li>Telephone</li> <li>503-239-7767</li> </ul> | ▼ Fax<br>5032156897 | ▼ NPI ▼<br>1427051077 |
|                                                                                                    | First Name                                                                                                    | John                                                                                        | Provider Type                                           | i ordana          | 011 01210                                         | 303 233 1101                                        | 3032130031          | 1421031011            |
|                                                                                                    | Last Name                                                                                                    | WashburnSmith                                                                               | Facility / Practice Name                                |                   |                                                   |                                                     |                     |                       |
|                                                                                                    | Tax ID Number<br>Payment Type                                                                                                    | 222222222<br>Check                                                                          | NPI Number 14                                           | 27051077          |                                                   |                                                     |                     |                       |
|                                                                                                    | Address Information —<br>AddressType                                                                                                    | Physical                                                                                    | Addressl ine2                                           |                   |                                                   | 1                                                   |                     |                       |
|                                                                                                    | * City                                                                                                    | Portland                                                                                    | * State                                                 | OR - Oregon       |                                                   | Y                                                   |                     |                       |
|                                                                                                    | * Zip                                                                                                    | 97213                                                                                       | * Telephone                                             | 503-239-7767      |                                                   |                                                     |                     |                       |
|                                                                                                    | Ext                                                                                                    |                                                                                             | * Fax                                                   | 5032156897        |                                                   |                                                     |                     |                       |
|                                                                                                    | Physician Email A                                                                                                    | ddress                                                                                      | * Office Contact Name                                   | none              | 2                                                 |                                                     |                     |                       |
|                                                                                                    | Office Contact Em                                                                                                    | ail Address null@null.com                                                                   |                                                         |                   |                                                   |                                                     |                     |                       |

**Step 10:** Physician Information cont. - You will then see your provider at the top of your screen, then select "Next"

| Care Team Login C                                                        | are Team Register Patie                          | nt Login Patient Re               | gister             |                                     |                       |        |               |                |                        | _               |                   |         |     |            |             |
|--------------------------------------------------------------------------|--------------------------------------------------|-----------------------------------|--------------------|-------------------------------------|-----------------------|--------|---------------|----------------|------------------------|-----------------|-------------------|---------|-----|------------|-------------|
| 1.                                                                       | STEP 5: PHYSICIAN INFORI<br>SELECTED TREATING PH | NATION (?)<br>YSICIANS            |                    |                                     |                       |        |               |                |                        |                 |                   |         |     |            |             |
| 2.  Authorized Contact 3. Physician Information 4.  Patient Attentations | First Name<br>John                               | Last Name - Faci<br>WashburnSmith | lity/Practice Name | Physical Address<br>5050 NE Hoyt St | City Ste 256 Portland | -      | State ▼<br>OR | Zip •<br>97213 | Telephone<br>503-239-7 | <b>•</b><br>767 | Fax<br>5032156897 | •       |     |            |             |
| 5. Agreement                                                             | PHYSICIAN SEARCH                                 |                                   |                    |                                     |                       |        |               |                |                        |                 |                   |         |     |            |             |
|                                                                          | First Name                                       | John                              |                    |                                     |                       |        |               |                |                        |                 |                   |         |     |            |             |
|                                                                          | Last Name                                        | Smith                             |                    |                                     |                       |        |               |                |                        |                 |                   |         |     |            |             |
|                                                                          | Facility / Practice Name                         |                                   |                    |                                     |                       |        |               |                |                        |                 |                   |         |     |            |             |
|                                                                          | City                                             |                                   |                    |                                     |                       |        |               |                |                        |                 |                   |         |     |            |             |
|                                                                          | State                                            | Select                            | ۲                  |                                     |                       |        |               |                |                        |                 |                   |         |     |            |             |
|                                                                          | Zip Code                                         |                                   |                    |                                     |                       |        |               |                |                        |                 |                   |         |     |            |             |
|                                                                          | Telephone                                        |                                   |                    |                                     |                       |        |               |                |                        |                 |                   |         |     |            |             |
|                                                                          | Fax                                              |                                   |                    |                                     |                       |        |               |                |                        |                 |                   |         |     |            |             |
|                                                                          | Search OR Creat                                  | te New Provider Clear             |                    |                                     |                       |        |               |                |                        |                 |                   |         |     |            |             |
|                                                                          | SEARCH RESULTS                                   |                                   |                    |                                     |                       |        |               | B              |                        |                 |                   |         |     |            |             |
|                                                                          | First Name                                       |                                   | Facility/Practice  | Name 🔫 I                            | Physical Address      | •      | City          | ▼ Sta          | ate 👻 Zip              | •               | Telephone         |         | -   | NPI        | Provider ID |
|                                                                          | +Add John                                        | WashburnSmith                     |                    |                                     | 050 NE Hoyt St S      | te 256 | Portland      | OF             | R 972                  | 13              | 503-239-7767      | 5032156 | 897 | 1427051077 | 176701      |
|                                                                          | First Name                                       | John                              |                    | Provider                            | уре                   |        |               |                |                        |                 |                   |         |     |            |             |
|                                                                          | Last Name                                        | WashburnSmith                     |                    | Facility / F                        | Practice Name         |        |               |                |                        |                 |                   |         |     |            |             |
|                                                                          | Tax ID Number                                    | 222222222                         |                    | NPI Num                             | ber                   | 142705 | 61077         |                |                        |                 |                   |         |     |            |             |
|                                                                          | Payment Type                                     | Check                             |                    |                                     |                       |        |               |                |                        |                 |                   |         |     |            |             |
|                                                                          | Address Information-                             |                                   |                    |                                     |                       |        |               |                |                        |                 |                   |         |     |            |             |
|                                                                          | AddressType                                      | Physical                          |                    |                                     |                       |        |               |                |                        |                 |                   |         |     |            |             |
|                                                                          |                                                  |                                   |                    |                                     |                       |        |               |                |                        |                 |                   |         |     |            |             |

Ĩ

**Step 11:** Physician Information cont. – If you were unable to see your provider in the list, this means your provider does not exist in the system and needs to be created. Select "Create New Provider". NPI number is NOT required.

| 1. V Patient Information                                                 | SELECTED TREATING PHY    | ISICIANS      |                                            |                  |
|--------------------------------------------------------------------------|--------------------------|---------------|--------------------------------------------|------------------|
| 2. ✓ Authorized Contact 3. Physician Information 4. Patient Attestations | First Name 👻<br>No items | Last Name     | <ul> <li>Facility/Practice Name</li> </ul> | Physical Address |
| 5. Agreement                                                             | PHYSICIAN SEARCH         |               |                                            |                  |
|                                                                          | First Name               |               |                                            |                  |
|                                                                          | Last Name                |               |                                            |                  |
|                                                                          | Facility / Practice Name | -             |                                            |                  |
|                                                                          | City                     |               |                                            |                  |
|                                                                          | State                    | Select.       | •                                          |                  |
|                                                                          | Zip Code                 | (             |                                            |                  |
|                                                                          | Telephone                | _             |                                            |                  |
|                                                                          | Fax                      | 1             |                                            |                  |
|                                                                          | NPI                      | $\mathbf{V}$  |                                            |                  |
|                                                                          | Search OR Creat          | e New Provide | Clear                                      |                  |

**Step 12:** Physician Information cont. – Now add your providers information below. The fields with the red asterisk\* are required. If you are unsure of the Office Contact Name or Office Contact Email Address put Null in those fields. Once all required fields are filled select "Add New Provider". NPI number is not required.

| STEP 5: PHYSICIAN INFORMATION (?)                                                             |                             |                              |                                |                                           |
|-----------------------------------------------------------------------------------------------|-----------------------------|------------------------------|--------------------------------|-------------------------------------------|
| SELECTED TREATING PHYSICIANS                                                                  |                             |                              |                                |                                           |
| First Name - Last Name - Facility/Practice Name Physical Add                                  | dress 🔻 City 💌 Stat         | e 🔻 Zip 🔻 Telephone          |                                |                                           |
| No items                                                                                      |                             |                              |                                |                                           |
| PHYSICIAN SEARCH                                                                              | NEW PROVIDER                |                              |                                |                                           |
| First Name                                                                                    | * First Name IT             |                              | ]                              |                                           |
| Last Name                                                                                     | * Last Name Provider        |                              | Facility / Practice Nar        | ne                                        |
| Facility / Practice Name                                                                      | Tax ID Number               |                              | NPI Number                     |                                           |
| City                                                                                          |                             |                              |                                |                                           |
| State Select 🔻                                                                                | Contact Info                | Authorized?:                 |                                |                                           |
| Zip Code                                                                                      | - Contact Info              |                              |                                |                                           |
| Telephone                                                                                     | - Add tiem Delete           |                              |                                |                                           |
| Fax                                                                                           | AddressType                 | Physical V                   |                                |                                           |
| NPI                                                                                           | * AddressLine1              | 105 ABC St                   | AddressLine2                   |                                           |
| Search OR Add New Provider Clear                                                              | * City                      | Hampton                      | * State                        | NH - New Hampshire                        |
|                                                                                               | * Zip                       | 23692                        | * Telephone                    | 999-999-9999                              |
| Please fill the information in the New Provider<br>section and click on "Add New Provider" to | Ext                         |                              | * Fax                          | 9999999999                                |
| add the provider.                                                                             | Physician Email Address     |                              | * Office Contact Name          | Null                                      |
|                                                                                               | * Office Contact Email Add  | ress Null                    |                                |                                           |
|                                                                                               |                             |                              |                                |                                           |
|                                                                                               | Verify Address              |                              |                                |                                           |
|                                                                                               | Please ensure that you hav  | e entered a valid address. W | e are unable to verify the add | ress entered; however, if the address you |
|                                                                                               | provided is correct, please | proceed.                     |                                |                                           |
|                                                                                               | L                           |                              |                                |                                           |

**Step 13:** Physician Information cont. – You will then see your provider at the top of your screen, then select "Next"

| mation            | SELECTED TREATING PHY    | SICIANS               |                                            |                                |         |                                         |       |              |                                             |  |
|-------------------|--------------------------|-----------------------|--------------------------------------------|--------------------------------|---------|-----------------------------------------|-------|--------------|---------------------------------------------|--|
| Contact<br>mation | First Name 👻             | Last Name<br>Provider | <ul> <li>Facility/Practice Name</li> </ul> | Physical Address<br>105 ABC St | City -  | <ul> <li>State -</li> <li>NH</li> </ul> | Zip - | Telephone    | <ul> <li>Fax</li> <li>0000000000</li> </ul> |  |
| tions             |                          | Tiovidei              |                                            | 100 / 100 01                   | Tampton |                                         | 23032 | 333-333-3333 |                                             |  |
|                   | First Name               |                       |                                            |                                |         |                                         |       |              |                                             |  |
|                   | Last Name                |                       |                                            |                                |         |                                         |       |              |                                             |  |
|                   | Facility / Practice Name |                       |                                            |                                |         |                                         |       |              |                                             |  |
|                   | City                     |                       |                                            |                                |         |                                         |       |              |                                             |  |
|                   | State                    | Select                | •                                          |                                |         |                                         |       |              |                                             |  |
|                   | Zip Code                 |                       |                                            |                                |         |                                         |       |              |                                             |  |
|                   | Telephone                |                       |                                            |                                |         |                                         |       |              |                                             |  |
|                   | Fax                      |                       |                                            |                                |         |                                         |       |              |                                             |  |
|                   | Search OR Create         | e New Provider        | Clear                                      |                                |         |                                         |       |              |                                             |  |
|                   |                          |                       |                                            |                                |         |                                         |       |              |                                             |  |

**Step 14:** Terms & Conditions – Review the Terms and Conditions and answer the question – you must select NO to proceed. If you have questions, contact us at 877-557-2672 option 5. Then select "Next".

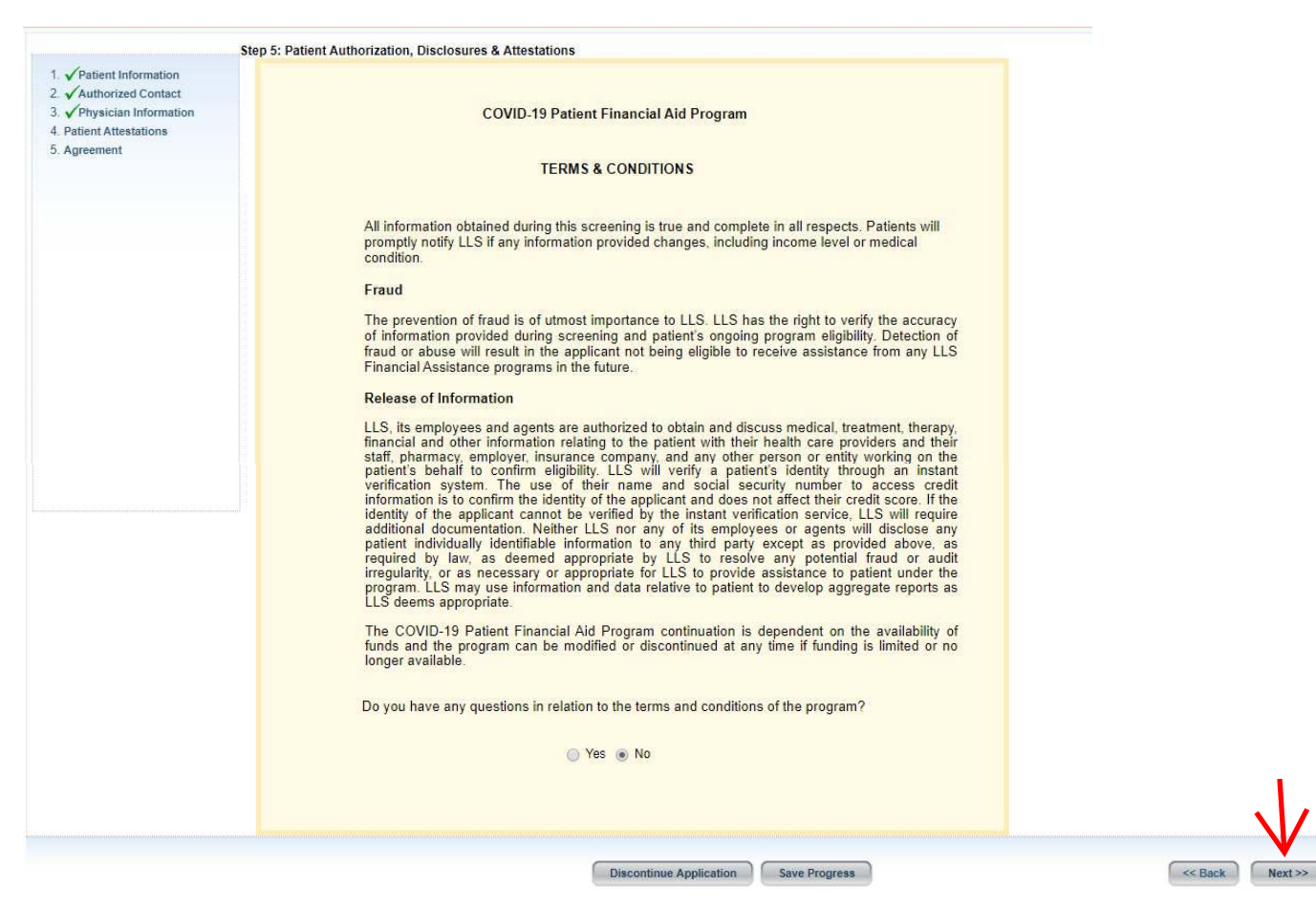

Step 15: Patient Attestation – Review and answer the questions on the page, the sign the application by typing your name.

Then Select "Sign and Submit Application"

|                            | Step 5: Patient Authorization, Disclosures & Attestations                                                                                                    |
|----------------------------|----------------------------------------------------------------------------------------------------|
| 1. VPatient Information    |                                                                                                    |
| 3. V Physician Information | PATIENT ATTESTATION                                                                                                    |
| 4. VPatient Attestations   | (The applicant's attestation and responses will be recorded and kept on file)                                                                                                    |
| b. Agreement               |                                                                                                    |
|                            | Do you the caller/applicant understand and agree to the following, please respond with Yes (Y) or No (N).                                                                              |
|                            | Do you confirm that you are the patient, or a representative of the patient authorized to attest to and release<br>the medical and financial information provided in this application? |
|                            | Yes O No                                                                                                    |
|                            | ✓ Do you attest that the information provided is true and complete?                                                                                                    |
|                            | 💿 Yes 💿 No                                                                                                    |
|                            | ✓ Do you acknowledge that you understand and agree with the terms and conditions reviewed?                                                                                             |
|                            | Yes O No                                                                                                    |
|                            | Do you authorize [the agent] to electronically sign the patient attestation section of the application on behalf<br>of the patient?                                                    |
|                            | Yes No                                                                                                    |
|                            | PATIENT SERVICES OPT-IN                                                                                                    |
|                            | Please respond with Yes (Y) or No (N).                                                                                                    |
|                            | The patient would like to be contacted by LLS regarding additional patient and education support services?                                                                             |
|                            |                                                                                                    |
|                            |                                                                                                    |
|                            | APPLICATION SIGNATURE                                                                                                    |
|                            | Name of Person Completing Application IT APP                                                                                                    |
|                            | Relationship to Patient (please select one):                                                                                                    |
|                            | · Set                                                                                                    |
|                            | Gen                                                                                                    |
|                            | S Family Member                                                                                                    |
|                            | Specialty Pharmacy                                                                                                    |
|                            | Advocate                                                                                                    |
|                            | ▼                                                                                                    |
|                            | Sign and Submit Application Discontinue Application                                                                                                    |
|                            |                                                                                                    |
|                            |                                                                                                    |
| LEUKEMIA &                 |                                                                                                    |
| LYMPHOMA                   |                                                                                                    |
| SOCIELY                    |                                                                                                    |
|                            |                                                                                                    |

The application is Approved. If you have any questions, please contact the program at 877-557-2672, Monday through Friday between 8:30am – 5:00pm EST.

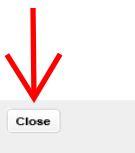

**Step 16:** Congratulations you have completed your application for the LLS COVID-19 Patient Financial Aid Program.

The status of your application on the portal will appear on your initial landing page on the portal.

| e Care Team Login Car                                                                                           | e Team Register Patie                                           | ent Login Patient Regist    | ter                            |          |                 |
|----------------------------------------------------------------------------------------------------|-----------------------------------------------------------------|-----------------------------|--------------------------------|----------|-----------------|
|                                                                                                    |                                                                 |                             |                                |          |                 |
| Patient Portal                                                                                                  |                                                                 |                             |                                |          |                 |
|                                                                                                    |                                                                 |                             |                                |          |                 |
| Velcome to the LLS Financial #                                                                                  | Assistance Programs on                                          | line application process. Y | ou can manage your application | is below |                 |
|                                                                                                    |                                                                 |                             |                                |          |                 |
|                                                                                                    |                                                                 |                             |                                |          |                 |
| Create Application                                                                                              |                                                                 | \<br>\                      |                                |          |                 |
|                                                                                                    |                                                                 |                             | V                              |          |                 |
|                                                                                                    |                                                                 | A                           | Submission Channel             | Status   | Expiration Date |
| ncome Documents Required                                                                                        | Application ID                                                  | Approvar Date               |                                |          |                 |
| ncome Documents Required                                                                                        | Application ID APPUNP2020371                                    | Approval Date               | Patient Portal                 | Approved | Apr 3, 2021     |
| rcome Documents Required<br>Y<br>My Expenditures                                                                | Application ID<br>APPUNP2020371                                 | Approval Date               | Patient Portal                 | Approved | Apr 3, 2021     |
| Income Documents Required<br>Y<br>My Expenditures                                                               | Application ID                                                  | Apr 3, 2020                 | Patient Portal                 | Approved | Apr 3, 2021     |
| Income Documents Required<br>Y<br>My Expenditures                                                               | Application ID APPUNP2020371                                    | Apr 3, 2020                 | Patient Portal                 | Approved | Apr 3, 2021     |
| Income Documents Required<br>Y<br>My Expenditures                                                               | Application ID APPUNP2020371                                    | Apr 3, 2020                 | Patient Portal                 | Approved | Apr 3, 2021     |
| Income Documents Required<br>Y<br>My Expenditures<br>There are no available Exper                               | Application ID APPUNP2020371 ditures for this application       | Apr 3, 2020                 | Patient Portal                 | Approved | Apr 3, 2021     |
| Income Documents Required<br>Y<br>My Expenditures<br>There are no available Exper                               | Application ID APPUNP2020371 ditures for this application       | Apr 3, 2020                 | Patient Portal                 | Approved | Apr 3, 2021     |
| NCOME Documents Required<br>Y<br>My Expenditures<br>There are no available Exper                                | Application ID APPUNP2020371 ditures for this application       | Apr 3, 2020                 | Patient Portal                 | Approved | Apr 3, 2021     |
| ncome Documents Required<br>Y<br>My Expenditures<br>There are no available Exper                                | Application ID APPUNP2020371 ditures for this application       | Apr 3, 2020                 | Patient Portal                 | Approved | Apr 3, 2021     |
| Norme Documents Required<br>Y<br>My Expenditures<br>There are no available Exper<br>App Attachments Information | Application ID<br>APPUNP2020371<br>ditures for this application | Apr 3, 2020                 | Patient Portal                 | Approved | Apr 3, 2021     |
| App Attachments Information                                                                                     | Application ID APPUNP2020371 ditures for this application       | Apr 3, 2020                 | Patient Portal                 | Approved | Apr 3, 2021     |

If you need assistance or have additional questions regarding the program, we can be reached at 877-557-2672 option 5 Monday-Friday 8:30 am to 5:00 pm EST.